## Istruzioni per richiesta degli ANF da parte del lavoratore dal sito INPS:

Dalla schermata principale del sito https://www.inps.it//nuovoportaleinps/default.aspx , digitare all'interno della barra di ricerca la parola anf

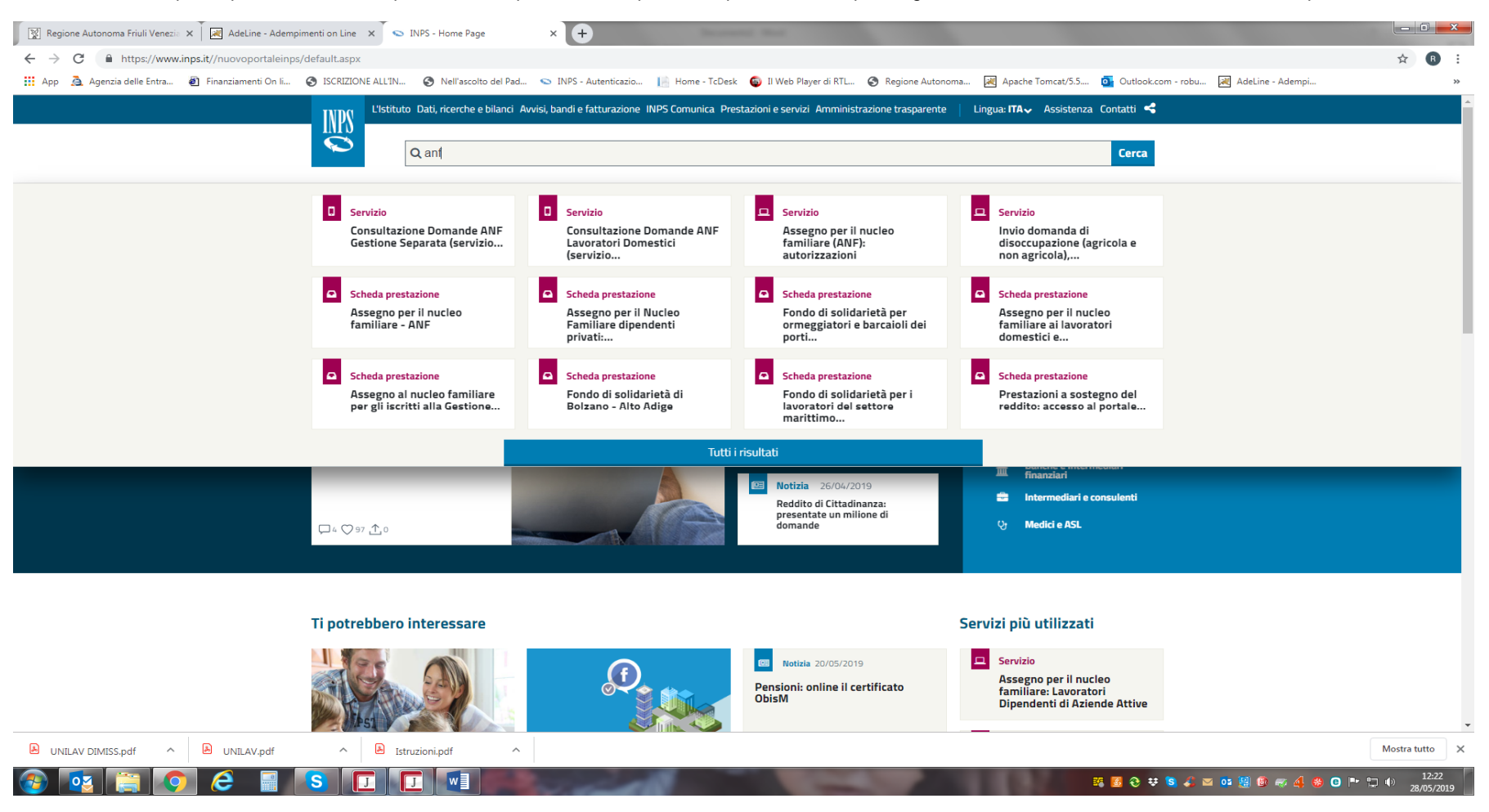

Selezionare la Scheda prestazione: Assegno per il nucleo familiare- ANF

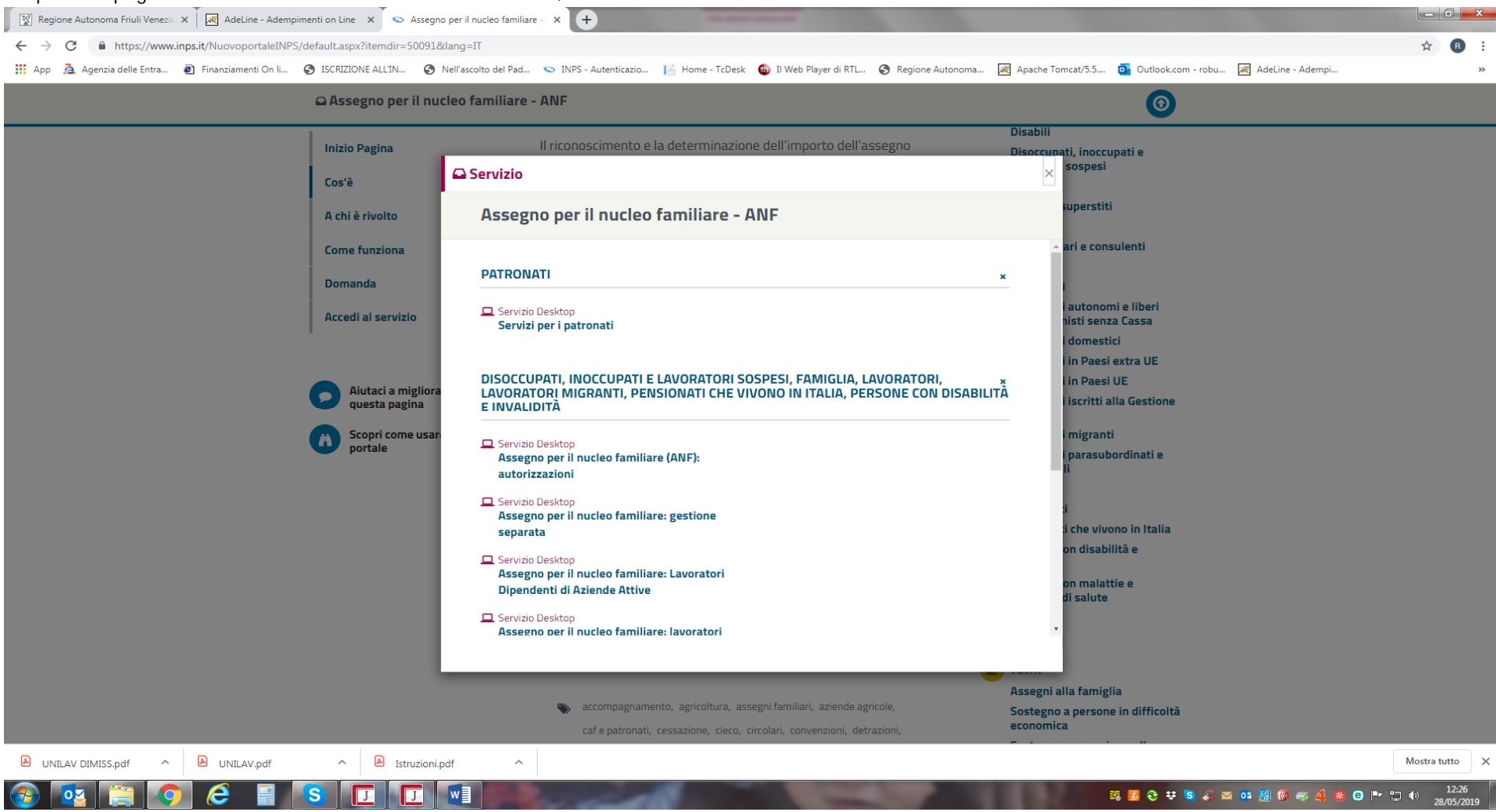

## Si apre una pagina che illustra il funzionamento del servizio, cliccare su Accedi al servizio

Selezionare Servizio Desktop, Assegno per il nucleo familiare: lavoratori

Inserito il pin si viene indirizzati alla pagina /Prestazioni e Servizi/ Assegno per il nucleo familiare: Lavoratori Dipendenti di Aziende Attive

- Selezionare nuova domanda
- Selezionare il periodo di competenza Anf, cliccare su NUOVO
- Compilare con i dati del richiedente, proseguire e cliccare su AVANTI
- Inserire i dati dei componenti il nucleo familiare per il quale vengono richiesti gli ANF, confermare con SALVA FAMILIARE, completato l'inserimento di tutti i familiari, cliccare su AVANTI
- Inserire i dati dei redditi, assoggettabili ad IRPEF, del richiedente e dei familiari componenti il nucleo, cliccare su AVANTI
- Inserire se vengono o NON vengono percepiti altri trattamenti previdenziali, anche esteri, a favore del nucleo familiare, cliccare su AVANTI
- Il quadro finale riporta un riepilogo dei dati di compilazione. Attenzione!!! Se si procede alla conferma dei dati inseriti la domanda viene immediatamente inoltrata alla sede INPS competente senza potere applicare alcuna correzione